# Walla Walla District Integrated Pest Management Plan (IPMP) NWW IPMP Reporting Tool Instructions

## Anticipated Use and Actual Use Records and Data

Grantees, contractors, and USACE employees who perform pest management work will submit records for anticipated <u>and</u> actual pest management activities via the NWW IPMP Reporting Tool in Survey123. All information will be compiled into a GIS database.

Notification as early as practical is required for large-scale aerial applications of herbicides (or other pesticides) that are intended to prevent large weed infestations or damage to native vegetation following a wildfire or other natural disaster.

## Purpose of the IPMP Database

The purpose of the Integrated Pest Management Plan (IPMP) database (db) is to comply with legal requirements, to maintain District data regarding animal and vegetation pest control, to supply information to managers and planners, and to support planning and execution of the program.

Specifically, the objectives of the IPMP db are to:

- Maintain records of actual pest management actions
- Maintain records on anticipated pest management actions
- Screen Outgrant applications by proposed pest management actions
- Produce annual plan of proposed pest management actions
- Produce annual reports of actual pest management actions

## Flow of information

All anticipated and actual pest management activities will be captured using the NWW IPMP Reporting Tool in Survey123. The tool is customized depending on the selections made throughout.

Training materials will be provided to applicators via email or may be accessed on the internet at: <u>http://www.nww.usace.army.mil/Missions/Projects/Pest-Management/</u>

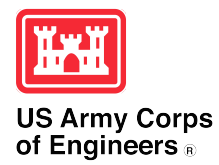

Walla Walla District 201 N 3rd Avenue Walla Walla, WA 99362 (509) 527-7020

## Survey123 Application

The easiest way to report anticipated and actual pest management activities is using the free ArcGIS Survey123 application (app) published by ESRI, available for all mobile devices in the App Store, Play Store, or wherever you download apps. Once the app is installed on your mobile phone and/or tablet, use the camera on your mobile device to scan the QR codes below or enter URL into an internet browser. You will be prompted to select to open the survey in a mobile browser (select this if you are using a desktop or laptop computer) or in the Survey123 field app (select this if you are using a mobile device and have the app installed). Although you can access the

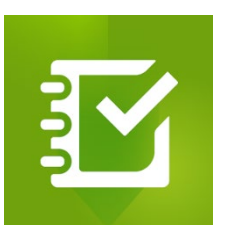

Figure 1. Current Survey123 App Logo

survey without an account by selecting "Continue Without Signing In", it is highly recommended that you create a free account. Creating an account will allow you to download the survey to your device so you can enter responses even if you do not have internet connection, save answers as your "Favorites" in the mobile app to save you time, and look back at all the survey responses you have submitted for your reference, regardless of the device you use.

| Anticipated | https://arcg.is/um0m40 |  |
|-------------|------------------------|--|
| Actual      | https://arcg.is/1rOaa3 |  |

Figure 2. QR Codes and Links for Anticipated and Actual Survey Forms

## Helpful tips:

If you have an account and are using the mobile app, you can set the app to remember answers to questions that will be the same for you every time (e.g., grantee, outgrant number, contact information, applicator license number). This will save you time from re-entering the same data every time you submit a response. Once the survey questions that you would like the app to remember are filled out, click the three lines in the top right corner and select "Set as favorite answers." The next time you go to fill out a survey, click the three lines in the top right corner

and select "Paste answers from favorite." This will auto-populate the fields with your favorite answers, and you can continue to fill out the remainder of the fields as normal.

Another option to auto-populate fields is to copy data from a previously submitted survey to a new survey. To do this, select "Sent" at the bottom of your screen. Then, click on the survey you would like to copy and select "Copy sent data to a new survey." You can then change fields as needed for your new survey response.

## Instructions for Anticipated Use Form

## **Report Information**

- **Form ID:** number is automatically assigned when opening the survey and is a unique identifiable number for each submission.
- **USACE Project:** use the drop-down box and select the USACE project where the pest management application will occur (see attachment maps as a reference for USACE project footprints).
- **Real Estate Outgrant:** if the application is associated with a real estate outgrant, select "Yes" and fill out all required boxes (Grantee name and Outgrant Number).

| Report infor                                                                                       | mation                                                                                                    |
|----------------------------------------------------------------------------------------------------|----------------------------------------------------------------------------------------------------|
| Note to Users<br>records, pleas<br>logged in bef<br>browser's cac                                  | : If you would like to save your submissions for your<br>we make sure you have created a free account and are<br>ore submission. Progress is automatically saved in your<br>he. If you clear your cache, unsubmitted data will be lost.                    |
| Form ID Num                                                                                        | ber                                                                                                    |
| 25021411                                                                                           |                                                                                                    |
| USACE Projec                                                                                       | t<br>operating project where the pest management application will occur. Snake                                                                                                    |
| USACE Projec<br>Please select the o<br>River West covers<br>River East covers f                    | <b>.t</b><br>operating project where the pest management application will occur. Snake<br>from Ice Harbor Lock and Dam to the Joso Bridge near Lyons Ferry. Snake<br>from Joso Bridge through Lower Granite Lake.                                          |
| USACE Projec<br>Please select the c<br>River West covers<br>River East covers f<br>-Please select- | t<br>operating project where the pest management application will occur. Snake<br>from Ice Harbor Lock and Dam to the Joso Bridge near Lyons Ferry. Snake<br>from Joso Bridge through Lower Granite Lake.                                                  |
| USACE Projec<br>Please select the c<br>River West covers<br>River East covers f<br>-Please select- | t<br>operating project where the pest management application will occur. Snake<br>from Ice Harbor Lock and Dam to the Joso Bridge near Lyons Ferry. Snake<br>from Joso Bridge through Lower Granite Lake.<br>tion associated with a Real Estate outgrant?* |

#### Figure 3 First Half of First Page of Anticipated Use Form

#### **Point of Contact**

- **Contact Information:** Please enter all contact information relevant to the individual submitting the form (all fields must be filled out to submit form). You can click the dots in the upper right-hand corner to "save as favorite" the data entered.
- Once all fields are correctly filled out hit the (Next) button to proceed.

| to with questions  | nt application. If needed, this is who we will reach out |
|--------------------|----------------------------------------------------------|
| Business or Orga   | nization Name*                                           |
| First and Last Nat | me*                                                      |
| Street Address*    |                                                          |
| City*              |                                                          |
| State*             |                                                          |
| -Please select-    | Ţ                                                        |
| Zipcode*           |                                                          |
| Phone Number*      |                                                          |
| ( )                |                                                          |

Figure 4 Second Half of First Page of Anticipated Use Form

## Treatment and Pest Type

-Pest control medium: Use the drop-down arrow to select the pest control medium. The OHWM can be determined by visually observing the "bathtub ring" left by the receding water line. For USACE lands, the OHWM is defined as the maximum operating pool elevation.

Note: Subsequent fields will change after selecting the medium.

-Treatment Method: Use the drop-down arrow to select the treatment method (Chemical, Biological, Manual, or Mechanical) that will be used (you can only select one per submission

- if multiple treatment methods were used, you must make a separate submission for each).

**Note:** Subsequent fields will change after selecting your treatment type.

## Target Species:

- **Pest Category:** Use the drop-down to select the pest category.
- Pest Name: Use the drop-down to select the name of the target species. If your application included multiple target species, select the plus sign to add additional entries. You can toggle between target species by selecting the numbered circles.
- Once all fields are correctly filled out hit the (Submit) button to submit your entry.

| NWW                               | IPMP Reporting Tool - Anticipated Use                                                                                                 |
|-----------------------------------|----------------------------------------------------------------------------------------------------|
| Treatn                            | nent & Pest Type                                                                                                    |
| Pest Co<br>The ordi<br>ring" left | <b>ontrol Medium*</b><br>nary high water mark (OHWM) can be determined by visually observing the "bathtub<br>: by the receding water. |
| -Please                           | e select-                                                                                                    |
| Targe                             | t Species (1)                                                                                                    |
| -Please                           | e select-                                                                                                    |
| <b>Comm</b><br>General            | e <b>nts</b><br>comments or further details on pest management action.                                                                |
|                                   | 1000 🦼                                                                                                    |
| Bac                               | k Submit Page 2 of 2                                                                                                    |

Figure 5 Second Page of Anticipated Use Form

## Instructions for Actual Use Form

## **Report Information**

- **Form ID:** number is automatically assigned when opening the survey and is a unique identifiable number for each submission.
- **USACE Project:** use the drop-down box and select the USACE project that best describes your application location (see attachment maps as a reference)
- **Real Estate Outgrant:** if the application is associated with a real estate outgrant, select "Yes" and fill out all required boxes (Grantee name and Outgrant Number).

| NWW IPMP Reporting Tool - Actual Use |                                                                                                    |  |  |  |
|--------------------------------------|----------------------------------------------------------------------------------------------------|--|--|--|
|                                      |                                                                                                    |  |  |  |
| Repor                                | t Information                                                                                                    |  |  |  |
| Note to<br>record<br>logged<br>brows | o Users: If you would like to save your submissions for your<br>s, please make sure you have created a free account and are<br>I in before submission. Progress is automatically saved in your<br>er's cache. If you clear your cache, unsubmitted data will be lost. |  |  |  |
| Form I                               | D Number                                                                                                    |  |  |  |
| 2502150                              | 11                                                                                                    |  |  |  |
| River We<br>River Eas                | st covers from Ice Harbor Lock and Dam to the Joso Bridge near Lyons Ferry. Snake<br>st covers from Joso Bridge through Lower Granite Lake.                                                                                                    |  |  |  |
|                                      | covers nonrooso bridge through cover drante cake.                                                                                                    |  |  |  |
| DI                                   |                                                                                                    |  |  |  |
| -Please                              | e select-                                                                                                    |  |  |  |
| -Please                              | application associated with a Real Estate outgrant?*                                                                                                    |  |  |  |
| -Please                              | application associated with a Real Estate outgrant?*                                                                                                    |  |  |  |
| -Please                              | e select- application associated with a Real Estate outgrant?* Yes No                                                                                                    |  |  |  |

#### Figure 6 First Section of First Page of Actual Use Form

## Pest Management Point of Contact

- **Contract:** If the application is associated with a contract, please select "Yes" and enter the Contract ID and Contract Name.
- Select the statement that best represents the role of the person filling out the form. Contact information will appear after this selection.
- **Contact Information:** Please enter all contact information relevant to the individual submitting the form (all fields must be filled out to submit form). If the individual filling out the form is not the licensed pest applicator, contact information for both the report submitter and the licensed applicator will need to be entered.
- License Number: Enter the license number for the applicator.
- **State Where Licensed:** Enter the state in which the applicator is licensed. The applicator must be licensed in the state in which they are applying.
- **Alternate Pest Applicator:** If a person is making the application under the supervision of a licensed pest applicator, enter the information for the alternate pest applicator.
- Once all fields are correctly filled out, hit the (Next) button to proceed.

| 0   | Yes                                                                                                    |
|-----|----------------------------------------------------------------------------------------------------|
| 0   | No                                                                                                    |
| ect | the statement that applies to this pest management applicatio                                                                                                    |
| 0   | The person submitting this form is the licensed pesticide applicator OR this treatment does not require a pesticide applicator license (i.e. some forms of mechanical, manual, or biological applications). |
| 0   | The person submitting this form is someone other than the licensed pesticide                                                                                                    |

Figure 7 Second Section of First Page of Actual Use Form

## Treatment & Pest Type

## **Target Species**

- **Pest Category:** Use the drop-down to select the pest category.
- Pest Name: Use the drop-down to select the name of the target species. If the pest
  management activity included multiple target species, select the plus sign to add
  additional entries. You can toggle between target species by selecting the numbered
  circles. Use the "Comments" field at the bottom of the page to provide more
  information if "other" was selected.
- **Number of Pests Treated:** Use the drop-down to select the approximate number of pests treated.
- **Pest control medium:** Use the drop-down arrow to select the pest control medium. This block contains information on the type of application: Terrestrial (Above OHWM or

Water's edge to OHWM) or Aquatic application. The District has two separate ESA consultations covering the type of application and these consultations dictate the types of chemical, biological, and mechanical methods that can be used. The District must track these applications separately to meet reporting requirements under the District's Environmental Protection Agency (EPA) National Pollution Discharge Elimination System Pest General Permit. The OHWM can be determined by visually observing the "bathtub ring" left by the receding water line. For USACE lands, the OHWM is defined as the normal operating level of the pool.

Note: Subsequent fields will change after selecting the medium.

- Treatment Method: Use the drop-down arrow to select the treatment method (Chemical, Biological, Manual, or Mechanical) that will be used (you can only select one per submission – if multiple treatment methods were used, you must make a separate submission for each). Fill out corresponding fields that appear once the selection is made.
  - If Chemical is selected, enter the **registered** product's label name in the 'Trade Name' field. The chemical must have an Active Ingredient from the approved list in the 'Active Ingredient (AI)' field. Note that this is not the amount of chemical product as sold, but only the weight of the active ingredient. If the pest management activity included multiple active ingredients, select the plus sign to add additional entries. You can toggle between active ingredients by selecting the numbered circles.

#### Pest Management Application

- **Date of Pest Management Activity:** enter the date of the pest management activity by using the calendar that opens when you click the box.
- **Start and Stop Time:** Enter the approximate start and stop time of the pest management activity using the dialog box that opens when you click the box.

| NWW IPMP Reporting                          | Tool - Actual Use |
|---------------------------------------------|-------------------|
| Treatment & Pest Type                       | à                 |
| Target Species (1) 💌                        |                   |
|                                             |                   |
| Pest Category                               |                   |
| -Please select-                             | •                 |
| Number of Pests Treated                     | ł                 |
| -Please select-                             | •                 |
| -Please select-                             | •                 |
| Pest Management Ap<br>Date of Pest Manageme | plication 💿       |
|                                             | ~                 |
| Start Time of Pest Manag                    | yement Activity*  |
| Start Time of Pest Manag                    | ygement Activity* |
| Start Time of Pest Manag                    | gement Activity*  |
| Start Time of Pest Manag                    | gement Activity*  |

Figure 8 First Section of Second Page of Actual Use Form

#### Location

- **Area Treated:** Select "Line" or "Polygon" for the treatment area(s) to determine the type of mapping tool that pulls up. If the application is along the edge of a parking lot, for instance, the line tool would be the tool to select.
- Map controls:
  - Computer:
    - Once the type of geometry is selected, a map will open under "Polygon Shape" or "Line Shape".

- Press and hold while you drag to pan the map view to the application area. To zoom in or out, use the plus and minus buttons, double click, or hold the Control key on your keyboard while you scroll in or out with your mouse.
- To draw the area treated, select the line or polygon tool in the top right corner of the map view.
- Use your cursor to drop vertices of your line or polygon. You can use the "undo" button at the bottom of the map to erase mistakes. Once the line or polygon is complete, select the "Finish" checkmark at the bottom of the map. Your polygon or line will be saved in the map. If you need to adjust the geometry of the line or polygon, you can select the "Edit" (pencil icon) button to adjust the vertices.
- The map will appear in the form with the shape you drew, along with the approximate acres or the length of the line drawn. You will have to calculate acreage for line treatments based on the length and width of the treatment area.
- To add another application area, press the "+" above the map. You can only add application areas of the same type; if you initially added a "line" application area, you can only add more line-type application areas.
- Tablet or Mobile Phone:
  - Once the type of geometry is selected, press the "+" button to pull up the map. Press the "map" icon to pull up the mapping tool.
  - Use one finger to pan the map view to the application area. To zoom in or out to your application area, use a pinching motion with 2 fingers.
  - To draw the area treated, select the line or the polygon tool in the bottom left corner of the screen.
  - Use your finger to drop vertices and draw the line or polygon. You can use the "undo" button in the bottom right corner to erase mistakes. Once the line or polygon is complete, press the drawing tool in the lower right corner with the checkmark below. If the line/polygon is correct, press the checkmark in the bottom right corner. If you need to adjust the geometry of the application area, you can select the map to reopen the mapping tool for editing.
  - The map will appear in the form with the shape you drew, along with the approximate acres or the length of the line drawn. You will have to calculate acreage for line treatments based on the length and width of the treatment area.
  - To add another application area, press the "+" under the "acres" field. You can only add application areas of the same type; if you initially added a "line" application area, you can only add more line-type application areas.

- Acres: Enter the approximate number of acres treated. Use the acreage calculated from the drawn polygon or enter the acreage calculated at the time of application. Note: For chemical treatments, the acres entered should be the same as the number of acres calculated to mix the treatment solution for the pounds of active ingredient applied.

| any constraint of the mean of the mean treated. To draw a guarantic polygon, use the feature of the right, then click and drag to create your polygon, the dubte and netter, click within a hape button again. To address or manby city. To zoor to may to the original extent, use the home button on the left. To find your current location, us to create your polygon, dick the encil button on the right when it appears. To search, type in an address or manby city. To zoor to may to the original extent, use the home button on the left. To find your current location, us to create your onlygon the left. To make the map appear larger on your acreen, use the four conserts button on the left. To make the map appear larger on your acreen, use the four conserts button on the left. To make the map appear larger on your acreen, use the four conserts button on the left. To make the map appear larger on your acreen, use the four conserts button on the left. To make the map appear larger on your acreen, use the four conserts button on the left. To make the map appear larger on your acreen, use the four conserts button on the left. To make the map appear larger on your acreen, use the four conserts button on the left. To make the map appear larger on your acreen, use the four conserts button on the left. To make the map appear larger on your acreen, use the four conserts button on the left. To make the map appear larger on your acreen, use the four conserts button on the bottom left.    Polygon Shape (1) (*)   (*)   (*)   (*)   (*)   (*)   (*)   (*)   (*)   (*)   (*)   (*)   (*)   (*)   (*)   (*)   (*)   (*)   (*)   (*)   (*)   (*) <                                                                                                    | croll (click and drag) an                                                                                                    | d zoom (using plu                                                                                                    | and minus button)                     | to your location           | and draw a                                                                                                    |
|----------------------------------------------------------------------------------------------------|----------------------------------------------------------------------------------------------------|----------------------------------------------------------------------------------------------------|---------------------------------------|----------------------------|----------------------------------------------------------------------------------------------------|
| puese/industionally butten on the right, then dick and drag to create your polygon. To draw a<br>regular polygon, was the freehand button on the right, then click and drag to create your<br>olygon. To delete and mater, click either shapes button again. To edity your polygon, dick the<br>end button on the right when it appears. To search, type in an address or nearby city. To zoom<br>to map to the original extent, use the home button on the left. To find your current location, us<br>to create and mater, click either shape button again. To find your current location, us<br>to create and not the left. To make the map appear larger on your screen, use the four<br>consets button on the left. To make the map appear larger on your screen, use the four<br>consets button on the left. To make the map appear larger on your screen, use the four<br>consets button on the left. To make the map appear larger on your screen, use the four<br>consets button on the left. To make the map appear larger on your screen, use the four<br>consets button on the left. To make the map appear larger on your screen, use the four<br>consets button on the left. To make the map appear larger on your screen, use the four<br>consets button on the left. To make the map appear larger on your screen, use the four<br>consets button on the left. To make the map appear larger on your screen, use the four<br>consets button on the left. To make the map appear larger on your screen, use the four<br>consets button on the left. To make the map appear larger on your screen, use the four<br>the map<br>conset appear appear larger on your screen, use the four<br>conset appear appear larger on your screen, use the four<br>conset appear appear larger on your screen, use the four<br>conset appear appear larger on your screen, use the four<br>conset appear appear appear larger on your screen, use the four<br>conset appear appear appear larger on your screen, use the four<br>conset appear appear appear appear appear appear appear appear appear appear appear appear appear appear appear appear<br>conset appear appear                                                                                                | slygon that most accun                                                                                                    | ately represents the                                                                                                    | e area treated. To dr                 | aw a geometric             | polygon, use the                                                                                                    |
| regular polygon, use the freehand butten on the right, then click and drag to create your<br>obygon. To deliate and nexter, click either shape butten again. To edit your polygon, dick the<br>encil butten on the right when it appears. To search, type in an address or memby city. To zoom<br>as map to the original extent, use the home butten on the left. To find your current location, us<br>as created at the original extent, use the home butten on the left. To find your current location, us<br>as created butten on the left. To make the map appear larger on your screen, use the four<br>seners butten on the bottom left.<br>elect the type of geometry that will be used to draw the area treated<br>in the map<br>Dirig Dirig Di                                                                                                    | juere/circle/triangle bu                                                                                                    | tton on the right, th                                                                                                    | hen click and drag to                 | o create your po           | lygon. To draw a                                                                                                    |
| elygon. To delice and motiet, click either shape button again. To edit your polygon, dick the<br>encil button on the right when it appears. To search, type in an address or nearby tity. To zoor<br>so may to the original extent, use the home button on the left. To find your current location, us<br>to creative information on the left. To make the map appear larger on your screen, use the four<br>sources button on the bottom left.<br>elect the type of geometry that will be used to draw the area treater<br>in the map<br>line<br>line<br>Polygon Shape (1)<br>Polygon Shape (1)<br>Polygon (1)<br>Polygon (1)<br>P                                                                                                    | egular polygon, use th                                                                                                    | e freehand button                                                                                                    | on the right, then cli                | ick and drag to o          | reate your                                                                                                    |
| encli button on the right when it appears. To search, type in an address or nearby city. To zoom<br>a map to the original extent, sue the home button on the left. To find your current location, us<br>a crosshair button on the left. To make the map appear larger on your screen, use the four<br>smeare button on the bottom left.<br>elect the type of geometry that will be used to draw the area treated<br>in the map<br>line<br>Polygon Shape (1)<br>Polygon Shape (1)<br>Cite Cite Cite Cite Cite Cite Cite Cite                                                                                                    | slygon. To delete and r                                                                                                    | estart, click either s                                                                                                    | hape button again.                    | To edit your poly          | gon, click the                                                                                                    |
| <ul> <li>In map to the original extent, use the home button on the left. To find your current location, use to creathair button on the left. To make the map appear larger on your screen, use the four senses button on the bottom left.</li> <li>elect the type of geometry that will be used to draw the area treaters in the map</li> <li>Line</li> <li>Polygon Shape (1)  To the post management activity. </li> <li>Area Treated<sup>4</sup> Using the map before, noom in to the applicable area and draw a polygon showing the approximate area of the post management activity. </li> <li>Find address or place To the post management activity. Tend address or place Tend address or place Tend</li></ul>                                                                                                    | encil button on the righ                                                                                                    | t when it appears.                                                                                                    | To search, type in an                 | address or new             | rby city. To zoom                                                                                                    |
| se crasshair button on the left. To make the map appear larger on your screen, use the four<br>eners button on the bottom left.<br>elect the type of geometry that will be used to draw the area treater<br>in the map<br>in the map<br>Ding<br>Polygon Shape (1)<br>Polygon Shape (1)<br>Polygon Shape (1)<br>Treat Treated <sup>4</sup><br>Using the map below, noom in to the applicable area and draw a polygon showing the<br>approximate area of the post management activity.<br>Find address or place<br>Here Treated A State A State A St                                                                                                    | e map to the original e                                                                                                    | extent, use the hom                                                                                                    | e button on the left.                 | To find your cur           | rent location, use                                                                                                    |
| eners button on the bottom left.<br>elect the type of geometry that will be used to draw the area treated<br>in the map<br>in a<br>Polygon Shape (1)<br>Polygon Shape (1)<br>Control (1)<br>Control | e crosshair button on t                                                                                                    | he left. To make the                                                                                                    | e map appear larger                   | on your screen,            | use the four                                                                                                    |
| elect the type of geometry that will be used to draw the area treated<br>in the map<br>Ine<br>Polygon Shape (1)<br>Polygon Shape (1)<br>Area Treated <sup>a</sup><br>Using the map below, noom in to the applicable area and draw a polygon showing the<br>approximate area of the post management activity.<br>Find address or place<br>H<br>H<br>H<br>H<br>H<br>H<br>H<br>H<br>H                                                                                                    | amers button on the bo                                                                                                    | ttom left.                                                                                                    |                                       |                            |                                                                                                    |
| Eine Polygon Shape (1)  Polygon Shape (1)  (1)   (2)  (2)  (2)  (2)  (2)   (3)   (4)   (5)   (5)  (5)   (6)   (7)  (7)   (7)   (8)   (9)   (9)   (9)   (9)   (9)   (9)   (9)   (1)   (1)   (1)   (1)   (1)   (1)   (1)   (1)   (1)   (1)   (1)   (1)   (1)   (1)   (2)   (2)   (2)   (2)   (2)   (2)   (2)   (2)   (2)   (2)   (2)   (2)   (2)   (2)   (2)   (2)   (2)   (2)   (2)   (2)   (2)   (2)   (2)   (2)   (2)   (2)   (2)   (2)   (2)   (2)   (2)   (2)   (2)   (2)   (2)   (2)   (2)   (2)   (2)   (2)   (2)   (2)   (2)   (2)   (2)   (2)   (2)   (2)   (2)   (2)   (2)   (2)   (2)   (2)   (2)   (2)   (2)   (2)   (2)   (2)   (2)   (2)   (2)   (2)   (2)   (2)   (2)   (2)   (2)   (2)   (2)   (2)   (2)   (2)   (2)   (2)   (2)   (2)   (2)   (2)   (2)   (2)   (2)   (2)   (2)   (2)   (2)   (2)   (2)   (2)   (2)   (2)   (2)   (2)   (2)   (2)   (2)   (2)   (2)   (2)   (2)   (2)   (2)   (2)   (2)   (2)   (2)   (2)   (2)   (2)   (2)   (2)   (2)   (2)   (2)   (2)   (2)   (2)   (                                                                                                    | elect the type of<br>n the map                                                                                                    | geometry tha                                                                                                    | at will be used                       | to draw the                | area treated                                                                                                    |
| Polygon Shape (1)      Polygon Shape (1)                                                                                                    | O Line                                                                                                    |                                                                                                    |                                       |                            |                                                                                                    |
| Polygon Shape (1) ♥<br>♥ Olygon Shape (1) ♥<br>♥ ① ① ①<br>Area Treated <sup>4</sup><br>Using the map below, zoom in to the applicable area and draw a polygon showing the<br>approximate area of the pest management activity.<br>Find address or place<br>+ + + + + + + + + + + + + + + + + + +                                                                                                     | A Robusson                                                                                                    |                                                                                                    |                                       |                            |                                                                                                    |
| Polygon Shape (1)<br>The map below, zoom in to the applicable area and draw a polygon showing the approximate area of the pest management activity.<br>Find address or place<br>However, the management activity area and draw a polygon showing the approximate area of the pest management activity.<br>The address or place<br>However, the address of the pest management activity area and the applicable area and the applicable area and the approximate area of the pest management activity.<br>The address of place<br>However, the address of the address of                                                                                                    | Polygon                                                                                                    |                                                                                                    |                                       |                            |                                                                                                    |
| Polygon Shape (1)<br>More Treated*<br>Using the map below, acom in to the applicable area and draw a polygon showing the approximate area of the pest management activity.<br>Find address or place                                                                                                    |                                                                                                    |                                                                                                    |                                       |                            |                                                                                                    |
| Polygon Shape (1)<br>Area Treated* Using the map below, scorn in to the applicable area and draw a polygon showing the approximate area of the post management activity.<br>Find address or place<br>+                                                                                                    |                                                                                                    |                                                                                                    |                                       |                            |                                                                                                    |
| Contract Treated* Using the map below, accorn in to the applicable area and draw a polygon showing the approximate area of the post management activity. Find address or place   Image: Address or place     Image: Address or place                                                                                                    | Polygon Shape                                                                                                    | a (1) 🕲                                                                                                    |                                       |                            |                                                                                                    |
| Area Treated*<br>Using the map below, zoom in to the applicable area and draw a polygon showing the approximate area of the post management activity.<br>Find address or place<br>+ + + + + + + + + + + + + + + + + + +                                                                                                     | (in (in (in (in (in (in (in (in (in (in                                                                                                    |                                                                                                    |                                       |                            |                                                                                                    |
| Area Treated*<br>Using the map below, zoom in to the applicable area and draw a polygon showing the<br>approximate area of the pest management activity.<br>Find address or place<br>+                                                                                                    |                                                                                                    |                                                                                                    |                                       |                            |                                                                                                    |
| Area Treated* Using the map below, soom in to the applicable area and draw a polygon showing the approximate area of the pest management activity.  Find address or place  Find address or place  Comparison  Address  Address Address  Address  Address  Address  Address  Address  Address  Address  Address  Address  Address  Address  Address  Addre                                                                                                    |                                                                                                    |                                                                                                    |                                       |                            |                                                                                                    |
| Using the map below, zoom in to the applicable area and draw a polygon showing the approximate area of the post management activity.                                                                                                    |                                                                                                    |                                                                                                    |                                       |                            |                                                                                                    |
| approximate area of the post management activity.                                                                                                    | Area Treated*                                                                                                    |                                                                                                    |                                       |                            |                                                                                                    |
| Find address or place                                                                                                    | Area Treated*<br>Using the map below                                                                                                    | , zoom in to the a                                                                                                    | pplicable area and                    | draw a polygo              | n showing the                                                                                                    |
| Find address or place                                                                                                    | Area Treated*<br>Using the map below<br>approximate area of t                                                                                                    | , zoom in to the a<br>the pest manager                                                                                                    | pplicable area and<br>nent activity.  | draw a polygo              | showing the                                                                                                    |
| ter, FAO, NOAA, USSS                                                                                                    | Area Treated*<br>Using the map below<br>approximate area of t                                                                                                    | , zoom in to the a<br>the pest manager                                                                                                    | pplicable area and<br>nent activity.  | draw a polygo              | n showing the                                                                                                    |
| TERCE ADD CONTRACT OF CONTRACT OF CONTRACT                                                                                                    | Area Treated*<br>Using the map below<br>approximate area of t<br>Find address or pl                                                                                                | , zoom in to the a<br>the post manager                                                                                                    | pplicable area and<br>nent activity.  | draw a polygo              | n showing the                                                                                                    |
| Exer, FAQ, NOAA, USGS Powered By Ex                                                                                                    | Area Treated*<br>Using the map below<br>approximate area of t                                                                                                    | , zoom in to the a<br>the pest manager<br>SERTE 1<br>ace                                                                                                    | pplicable area and<br>nent activity.  | draw a polygo              | n showing the                                                                                                    |
| AREA AREA AREA AREA AREA AREA AREA AREA                                                                                                    | Area Treated*<br>Using the map below<br>approximate area of t<br>Find address or pl<br>+                                                                                           | , zoom in to the a<br>the post manager<br>acc                                                                                                    | pplicable area and<br>nent activity.  | draw a polygo              | n showing the                                                                                                    |
| Ext. FAQ. NOAA, USGS                                                                                                    | Area Treated*<br>Using the map below<br>approximate area of the<br>Find address or plate<br>+                                                                                      | , zoom in to the a<br>the post manager<br>official of t                                                                                                    | pplicable area and<br>nent activity.  | draw a polygo              | n showing the                                                                                                    |
| Exer, FAD, NDAA, USSS                                                                                                    | Area Treated*<br>Using the map below<br>approximate area of t                                                                                                    | , zoom in to the a<br>the pest manager<br>official of<br>acco                                                                                                    | pplicable area and<br>nent activity.  | draw a polygo              | n showing the                                                                                                    |
| Em; FAQ, NOAA, USGS Powered by Ex                                                                                                    | Area Treated*<br>Using the map below<br>approximate area of to<br>Find address or pl<br>+<br>-<br>D                                                                                | , zoom in to the a<br>the post manager<br>acc                                                                                                    | pplicable area and<br>nent activity.  | draw a polygo              | n showing the                                                                                                    |
| Em, FAQ, NOAA, USGS Powend By Er                                                                                                    | Area Treated*<br>Using the map below<br>approximate area of 1<br>Find address or pl<br>+                                                                                           | , zoam in to the a<br>the post manager<br>mental action<br>action<br>a    | pplicable area and<br>nent activity.  | draw a połygo<br>Q<br>ASK  | n showing the                                                                                                    |
| Em: FAQ, NOAA, USGS Powend By Ex                                                                                                    | Area Treated*<br>Using the map below<br>approximate area of t<br>Find address or pl<br>+<br>-<br>-                                                                                 | acom in to the ac<br>the pest manager<br>aco<br>aco<br>aco<br>acon<br>acon<br>acon<br>acon<br>acon<br>ac                                                                                                    | pplicable area and<br>nent activity.  | draw a połygo              | n showing the                                                                                                    |
| Est, FAQ, NOAA, USSS Powered by Es                                                                                                    | Area Treated*<br>Using the map below<br>approximate area of t<br>Find address or pl<br>+<br>-<br>-<br>-<br>-<br>-                                                                  | acom in to the a<br>the pest manager<br>aco                                                                                                    | pplicable area and<br>nent activity.  | draw a polygo              | n showing the                                                                                                    |
| Em, FAQ, NOAA, USGS Powered by Ex                                                                                                    | Area Treated*<br>Using the map below<br>approximate area of 1<br>Find address or pl<br>+<br>+<br>-<br>-<br>-<br>-<br>-<br>-<br>-<br>-<br>-<br>-<br>-<br>-<br>-<br>-<br>-<br>-<br>- | , zoom in to the a<br>the pest manager<br>of the set<br>ments<br>of the set<br>some set<br>some set                                                                                                    | pplicable area and<br>nent activity.  | draw a połygo<br>Q<br>ASIA | n showing the                                                                                                    |
| Est, FAQ, NOAA, USQS Powered by Ex                                                                                                    | Area Treated*<br>Using the map below<br>approximate area of 1<br>Find address or pl<br>+<br>+<br>0<br>0                                                                            | a soam in to the a<br>the peat manager<br>and<br>action<br>action<br>acti | pplicable area and<br>nent activity.  | draw a polygo              | n showing the                                                                                                    |
| Earl, HAD, NOAA, USGS Powered by Er                                                                                                    | Area Treated*<br>Using the map below<br>approximate area of 1                                                                                                    | acom in to the ac<br>the peat manager<br>aco                                                                                                    | pplicable area and<br>nent activity.  | draw a polygo<br>Q<br>ASM  | n showing the                                                                                                    |
|                                                                                                    | Area Treated*<br>Using the map below<br>approximate area of t                                                                                                    | a zoam in to the a<br>the pest manager<br>ace                                                                                                    | epificable area and<br>nent activity. | draw a polygo              | n showing the                                                                                                    |
|                                                                                                    | Area Treated*<br>Using the map below<br>approximate area of 1<br>Find address or pl<br>+<br>+<br>-<br>-<br>-<br>-<br>-<br>-<br>-<br>-<br>-<br>-<br>-<br>-<br>-                     | a zoam in to the a<br>the peat manager<br>acts<br>acts<br>acts<br>acts<br>acts<br>acts<br>acts<br>acts                                                                                                    | pplicable area and<br>nent activity.  | draw a połygo              | n showing the                                                                                                    |
|                                                                                                    | Area Treated*<br>Using the map below<br>approximate area of 1<br>Find address or pl<br>+<br>-<br>-<br>-<br>-<br>-<br>-<br>-<br>-<br>-<br>-<br>-<br>-<br>-<br>-<br>-<br>-<br>-<br>- | acom in to the achieves a second second                                                                                                    | pplicable area and<br>nent activity.  | draw a polygo              | n showing the                                                                                                    |
|                                                                                                    | Area Treated*<br>Using the map below<br>approximate area of 1<br>Find address or pl<br>+<br>-<br>-<br>-<br>-<br>-<br>-<br>-<br>-<br>-<br>-<br>-<br>-<br>-                          | a zoom in to the a<br>the pest manager<br>accommendation<br>of the second second second<br>second second second second second<br>second second se                                                                                                    | pplicable area and<br>nent activity.  | draw a polygo              | n showing the                                                                                                    |
| Arrast                                                                                                    | Area Treated*<br>Using the map below<br>approximate area of 1<br>Find address or pl<br>+<br>+<br>-<br>-<br>-<br>-<br>-<br>-<br>-<br>-<br>-<br>-<br>-<br>-<br>-                     | a zoom in to the a<br>the pest manager<br>actions<br>of the second second<br>second second second second second<br>second second se                                                                                                    | pplicable area and<br>nent activity.  | draw a polygo              | n showing the                                                                                                    |
| Acres*                                                                                                    | Area Treated*<br>Using the map below<br>approximate area of 1<br>Find address or pl<br>+<br>+<br>-<br>-<br>-<br>-<br>-<br>-<br>-<br>-<br>-<br>-<br>-<br>-<br>-                     | a zoam in to the a<br>the peat manager<br>acts<br>acts<br>acts<br>acts<br>acts<br>acts<br>acts<br>acts                                                                                                    | pplicable area and<br>nent activity.  | draw a polygo              | n showing the                                                                                                    |
| Acres*<br>Enter the area in acres of the pest management application. Use the acreage calculated                                                                                                    | Area Treated*<br>Using the map below<br>approximate area of 1<br>Find address or pl<br>+<br>-<br>-<br>-<br>-<br>-<br>-<br>-<br>-<br>-<br>-<br>-<br>-<br>-                          | a com in to the a<br>the pest manager<br>action<br>action<br>ac | pplicable area and<br>nent activity.  | draw a polygo              | estimates and the second second |
| Acres*<br>Enter the area in acres of the pest management application. Use the acreage calculated<br>from the drawn polygon or enter the acreage calculated at the time of application. You                                                                                                    | Area Treated*<br>Using the map below<br>approximate area of 1<br>Find address or pl<br>+<br>-<br>-<br>-<br>-<br>-<br>-<br>-<br>-<br>-<br>-<br>-<br>-<br>-                          | a soom in to the a<br>the pest manager<br>are<br>common to the source<br>of the pest man<br>pen or enter the a                                                                                                    | agement application                   | draw a polygo              | a showing the                                                                                                    |
| Acres*<br>Enter the area in acres of the pest management application. Use the acreage calculated<br>from the drawn polygon or enter the acreage calculated at the time of application. You<br>may want to enter actual acres applied if you are spot treating within a larger acreage to<br>accurately reflect actual acresionitation.                                                                                                    | Area Treated*<br>Using the map below<br>approximate area of 1<br>Find address or pl<br>+ +                                                                                         | a doam in to the a<br>the pest manager<br>acts                                                                                                    | epplicable area and<br>nent activity. | draw a polygo              | en showing the                                                                                                    |
| Acres*<br>Enter the area in acres of the pest management application. Use the acreage calculated<br>from the drawn polygon or enter the acreage calculated at the time of application. You<br>may want to enter actual acres applied if you are spot treating within a larger acreage to<br>accurately reflect actual application.                                                                                                    | Area Treated*<br>Using the map below<br>approximate area of 1<br>Find address or pl<br>+<br>+<br>-<br>-<br>-<br>-<br>-<br>-<br>-<br>-<br>-<br>-<br>-<br>-<br>-                     | s acom in to the ac<br>the peat manager<br>acts<br>acts<br>acts<br>acts<br>acts<br>acts<br>acts<br>acts                                                                                                    | pplicable area and<br>nent activity.  | draw a polygo              | n showing the                                                                                                    |
| Acres*<br>Enter the area in acres of the pest management application. Use the acreage calculated<br>from the drawn polygon or enter the acreage calculated at the time of application. You<br>may want to enter actual acres applied if you are spot treating within a larger acreage to<br>accurately reflect actual application.                                                                                                    | Area Treated*<br>Using the map below<br>approximate area of 1<br>Find address or pl<br>+<br>-<br>-<br>-<br>-<br>-<br>-<br>-<br>-<br>-<br>-<br>-<br>-<br>-                          | a zoom in to the a<br>the pest manager<br>account of the<br>software of the<br>software of the pest manager<br>perturned yet.                                                                                                    | pplicable area and<br>nent activity.  | draw a polygo              | exercises and the second second |

Figure 9 Second Section of Second Page of Actual Use Form

## **Application Information**

- **Treatment Tool:** Use the drop-down box to select whether the pest management activity was Aerial, Broadcast, or Spot treatment.

- **Platform:** Use the drop-down box to select the platform used for the pest management activity. If other is selected, type in details in the "Other" text box that appears.
  - **Note: License Plate:** Enter the license plate of the vehicle if spraying pesticides from a vehicle. This only appears when "full-size vehicle" is selected.
- **Medium:** Use the drop-down box to select the application medium.
- **Wind Direction:** Use the drop-down box to select the wind direction at the time of the pest management activity.
- **Wind Speed:** Enter the wind speed in miles per hour (MPH) at the time of the pest management activity.
- **Temperature:** Enter the temperature in degrees Fahrenheit (°F) at the time of the pest management activity.
- **Comments:** Use comments to provide additional information, such as the exact method if "other" was selected, or the description of the location of the site and the reason for application (Ex: parking lot on west side of Charbonneau Park to treat weeds growing through asphalt and around vegetation islands). This box can help the QA process.

Once all necessary fields are filled out and the form is complete, hit "Submit" to send the actual use form to the NWW Pest Manager.

| -Please select-                                                          |                                  | -            |           |  |
|--------------------------------------------------------------------------|----------------------------------|--------------|-----------|--|
| Platform*                                                                |                                  |              |           |  |
| ·Please select-                                                          |                                  | -            |           |  |
| Medium*                                                                  |                                  |              |           |  |
| ·Please select-                                                          |                                  | -            |           |  |
| Wind Direction                                                           | on*                              |              |           |  |
| -Please select-                                                          |                                  | -            |           |  |
|                                                                          |                                  |              |           |  |
| ₿ <sub>2</sub>                                                           |                                  |              |           |  |
| Temperature                                                              | (F)*                             |              |           |  |
| ह्य<br>Temperature                                                       | (F)*                             |              |           |  |
| 2<br>Temperature<br>2<br>Somments                                        | (F)*                             |              |           |  |
| Temperature                                                              | (F)*<br>or further details on pe | st managemen | t action. |  |
| Temperature                                                              | (F)*<br>or further details on pe | st managemen | Laction.  |  |
| 2 <sup>3</sup> Temperature       2 <sup>3</sup> Comments eneral comments | (F)*<br>or further details on pe | st managemen | t action. |  |
| 2   Temperature       2   Temperature       2   Comments eneral comments | (F)*<br>or further details on pe | st managemen | Laction.  |  |

Figure 10 Third Section of Second Page of Actual Use Form

## Instructions for Realty Specialists

**Pest Control** <u>Anticipated</u> <u>Application Record</u> (Real Estate / Construction): Grantees are required to provide information about their anticipated use of pest controls to USACE by February 15<sup>th</sup> of the application year. Because the report is an estimate of total pest control use for a year, detailed geographic information about application locations is not required. To reduce the burden on Grantees, Realty Specialists will email the information for the 'Grantee' and 'Outgrant No' fields as appropriate by November 1<sup>st</sup>, prior to the application year.

When the Grantee submits the form, it returns the data to the District Pest Manager. Upon a successful QA review, it will be ingested into the enterprise geodatabase. The assigned Realty Specialist will query the geodatabase and record compliance by the Grantee with the requirement to provide anticipated pest control information.

**Pest Control** <u>Actual</u> **Application Record (Real Estate / Construction):** Grantees are required to provide detailed information about a pest control application within 7 days of conducting a pest management activity. This is accomplished by completing and submitting the NWW IPMP Reporting Tool for the application. Realty Specialists will email information for the 'Grantee' and 'Outgrant No.' fields to Grantees by November 15<sup>th</sup>, prior to the application year.

## Instructions for Applicators (Grantees/Construction Contractors)

**Pest Control** <u>Anticipated</u> Application Record (Real Estate / Construction): This record must be completed and returned by February 15<sup>th</sup> of the application year. A separate record must be completed for each pest control category or change in chemical formulation. Once completed, data is sent to the District Pest Manager.

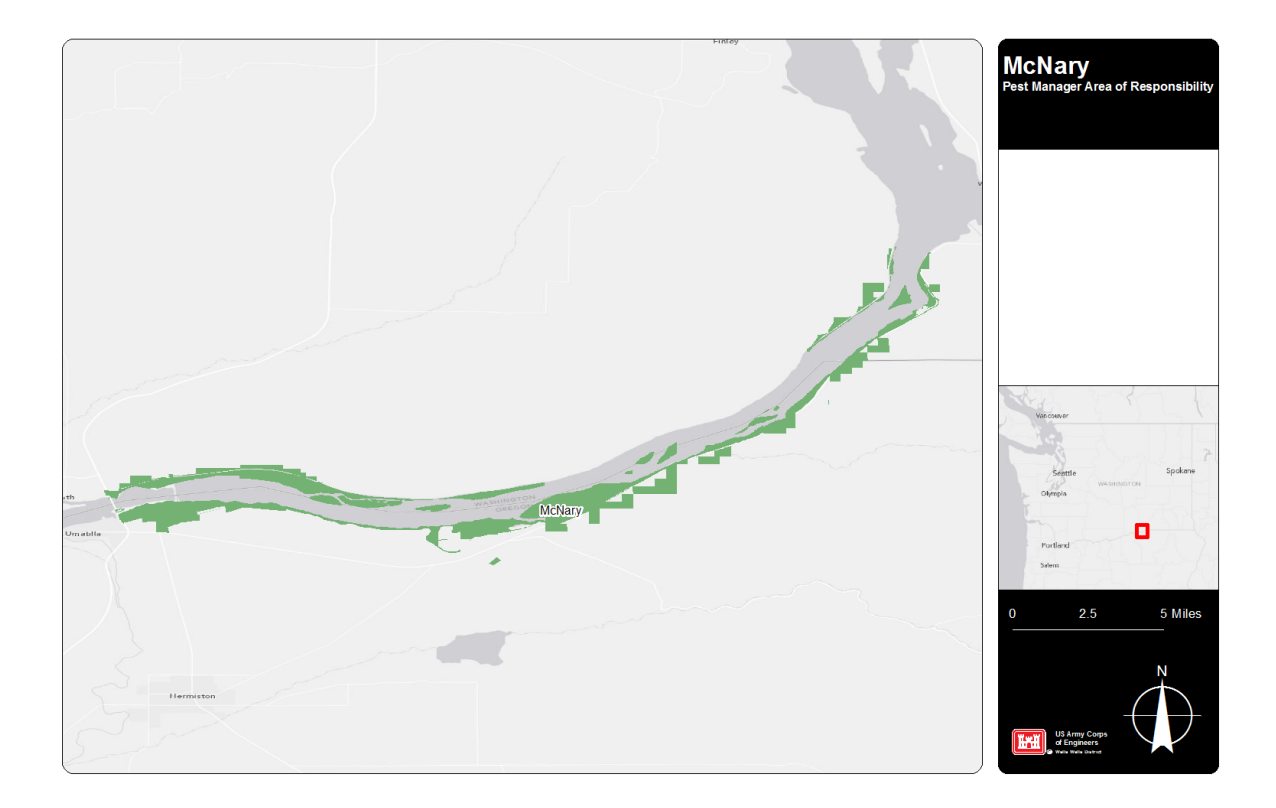

Figure 11 McNary AOR

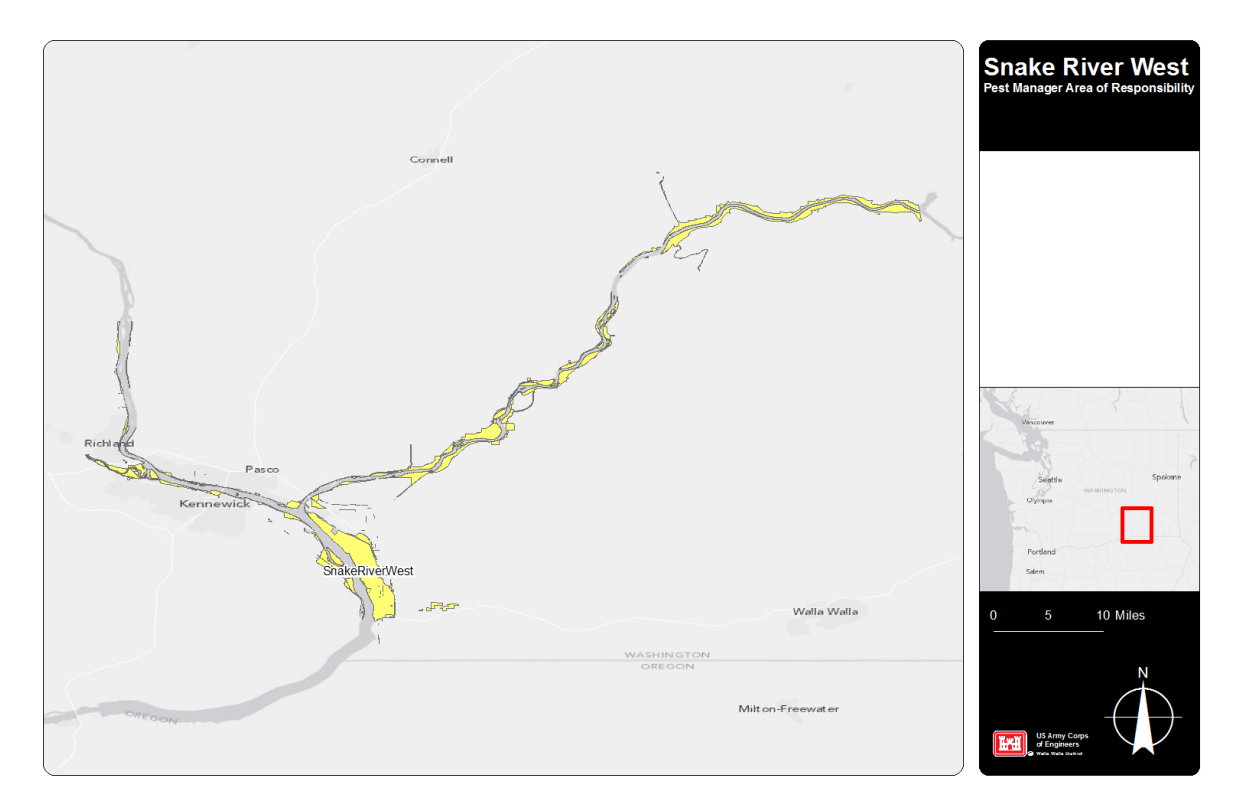

Figure 12 Snake River West AOR

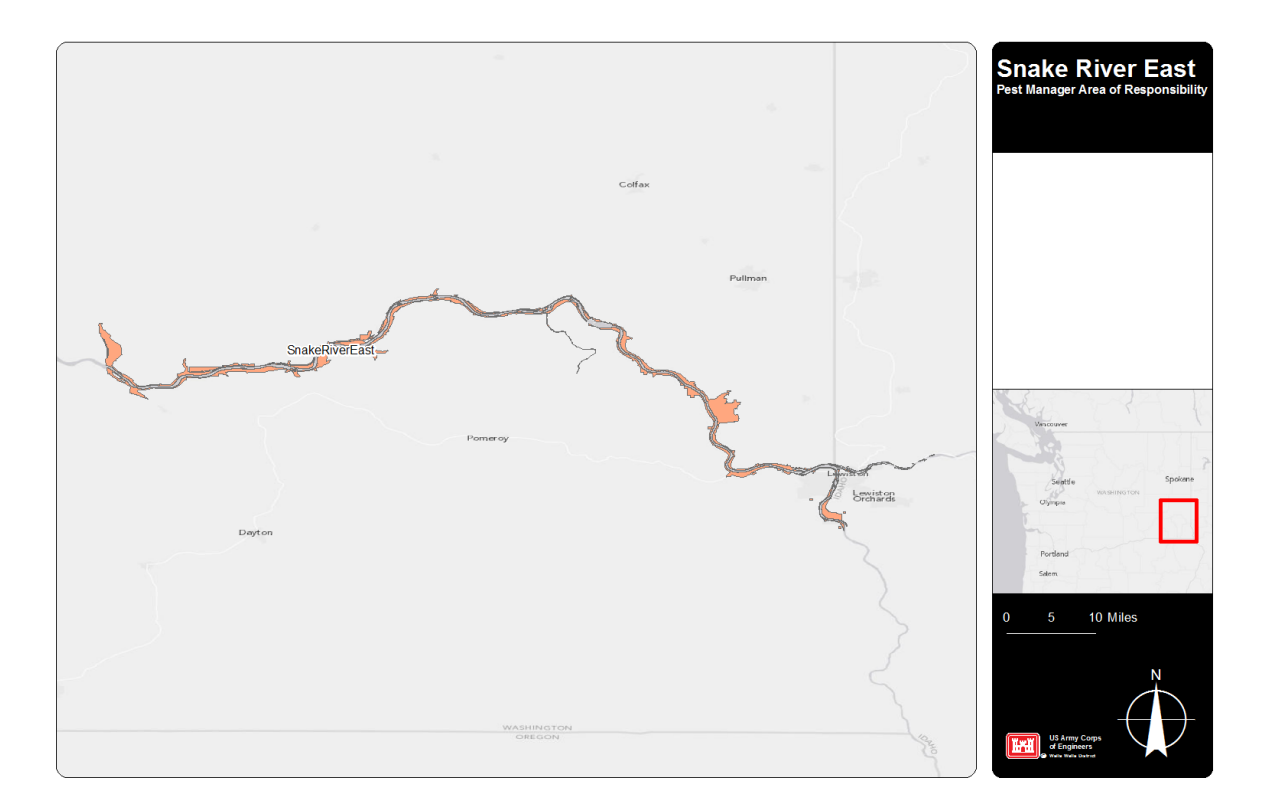

Figure 13 Snake River East AOR

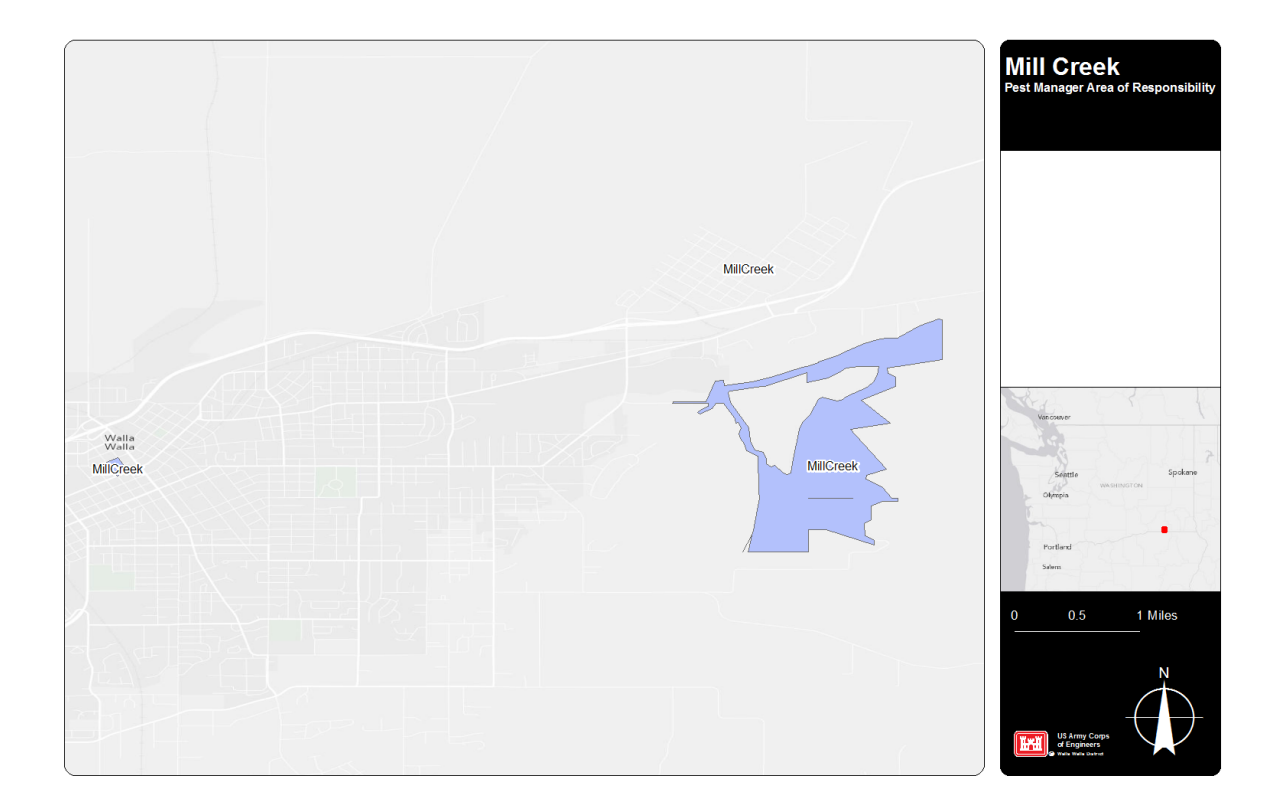

Figure 14 Mill Creek AOR